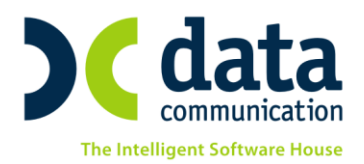

# Έκδοση νἑας Μηνιαίας Κατἀστασης ΜΥΦ από το ACADEMIA FINANCIALS ΕΣΟΔΑ – ΕΞΟΔΑ

Η έκδοση 3.20.21 του ACADEMIA FINANCIALS ΕΣΟΔΑ – ΕΞΟΔΑ υποστηρίζει την έκδοση της νέας Μηνιαίας Κατάστασης ΜΥΦ, η οποία πρέπει να υποβάλλεται με τη μορφή xml αρχείου στη ΓΓΠΣ. Η κατάσταση αυτή περιλαμβάνει 4 τμήματα: «Τιμολόγια Εκροών», «Λιανικές Πωλήσεις», «Τιμολόγια Εισροών» και «Δαπάνες μη Διασταυρούμενες», με βάση τα οποία έχει γίνει και η προσαρμογή της εφαρμογής.

Οι οδηγίες που ακολουθούν αναφέρονται:

1) στις παραμετροποιήσεις που έχουν πραγματοποιηθεί, ώστε να είναι δυνατή η υποβολή της Μηνιαίας Κατάστασης ΜΥΦ σε μορφή ΧΜL αρχείου

2) στα σημεία που πρέπει οι χρήστες να δώσουν ιδιαίτερη προσοχή κατά την Καταχώριση Κινήσεων και

3) στη διαχείριση των παλαιότερων εγγραφών από 1/1/2014, για τις οποίες πρέπει επίσης να υποβληθεί Μηνιαία ΜΥΦ σε μορφή xml αρχείου.

# 1. Η ΝΕΑ ΠΑΡΑΜΕΤΡΟΠΟΙΗΣΗ

Για την υποστήριξη της Μηνιαίας Κατάστασης ΜΥΦ σε μορφή xml αρχείου έχουν γίνει οι παρακάτω προσθήκες στο ACADEMIA FINANCIALS ΕΣΟΔΑ - ΕΞΟΔΑ:

### 1.1. Διαχείριση Λογαριασμών

| 🖀 Κύριες Εργασίες/Διαχε            | ίριση Λογαριασμών                     |                         |     |                    |
|------------------------------------|---------------------------------------|-------------------------|-----|--------------------|
| Διαχείριση Λα                      | γαριασμών                             |                         |     |                    |
| <b>Βασικά</b> Φόροι - Επιβαρύνσεις | ; ]                                   |                         |     |                    |
| Κωδικός                            | 70.00.0023                            |                         | M   | αζική Αλλαγή % ΦΠΑ |
| Περιγραφή                          | ΠΩΛ.ΑΞΕΣΟΥΑΡ ΑΥΤ/ΤΩΝ Χ                | ON∆.23%                 |     |                    |
| % Ф.П.А.                           | 23,0                                  |                         |     |                    |
| Έσοδα / Έξοδα                      | ΕΣΟΔΑ                                 | Τυπώνεται στα Βιβλία    | NAI |                    |
| Τύπος Συναλλαγής                   | Τιμολόγια Εκροών 📃 💌                  | Περιλαμβάνεται στην ΜΥΦ | NAI |                    |
| Λογ/σμός Ενδοκοινοτικών            | Τιμολόγια Εκροών<br>Λιανικές Πωλήσεις | Λογ/σμός Παγίων         |     |                    |
| Λογ/σμός Διαχ. Έργου               | Τιμολόγια Εισροών                     | Ειδικός Λογ/σμός        |     |                    |
| Μικτή / Καθαρή Αξία                | КАФАРН                                | 9<br>Κατηγ. Εκκαθ. Δήλ. |     |                    |
| Κατηγορίες Εντύπου Ε3              |                                       |                         |     |                    |
| Τίτλος Βιβλίου                     | ΠΩΛ.ΑΞΕΣ.ΑΥ ΧΟΝΔΡ. 23%                | 6                       |     |                    |
| Είδος Δαπάνης Φορ. Αναμ.           |                                       | % Αναμόρφωσης           |     |                    |
| Προσδ. Τεκμαρτών Πωλήσεων          |                                       |                         |     |                    |
| Πρόσημο Αξιών                      | 0                                     |                         |     |                    |
| Αυτόματη Εξόφληση                  | þ                                     | Εισπράξεων / Πληρωμών   | þ   |                    |

THA. KENTPO: 801 1000 801 e-mail: info@datacomm.gr http://www.datacomm.gr

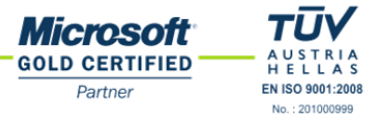

**ΑΘΗΝΑ** Π. ΤΣΑΛΔΑΡΗ & ΖΑΪΜΗ 2, 151 27 ΜΕΛΙΣΣΙΑ FAX: 210 8040408 **ΘΕΣΣΑΛΟΝΙΚΗ** 17ΗΣ ΝΟΕΜΒΡΙΟΥ 85, 543 52 ΠΥΛΑΙΑ FAX: 2310 309895 ΠΑΤΡΑ ΠΛ. Β. ΓΕΩΡΓΙΟΥ Α΄ 28, 262 21 FAX: 2610 622108 Στη λειτουργία **Διαχείριση Λογαριασμών** (Έσοδα-Έξοδα/Κύριες Εργασίες) προστέθηκε το πεδίο «**Τύπος Συναλλαγής**», το οποίο μπορεί να πάρει τις τιμές «*Τιμολόγια Εκροών*», «*Λιανικές Πωλήσεις*», «*Τιμολόγια Εισροών*» και «*Δαπάνες μη Διασταυρούμενες*». Το πρόγραμμα χρησιμοποιεί το πεδίο αυτό για τη δημιουργία του XML αρχείου της Μηνιαίας ΜΥΦ. Συγκεκριμένα:

- Εάν ένας λογαριασμός οριστεί ότι έχει Τύπο Συναλλαγής=Τιμολόγια Εκροών, τότε όλες οι κινήσεις αυτού του λογαριασμού θα εμφανίζονται στο 1ο τμήμα (section) του XML αρχείου της Μηνιαίας ΜΥΦ. Στο τμήμα αυτό συμπεριλαμβάνονται οι κινήσεις όλων των λογαριασμών με Τύπο Συναλλαγής = Τιμολόγια Εκροών και εμφανίζονται αθροιστικά ανά Πελάτη. Δηλ. κάθε σειρά του 1<sup>ου</sup> τμήματος του αρχείου περιλαμβάνει: τον ΑΦΜ του Πελάτη, το Σύνολο της Καθαρής Αξίας των παραστατικών που έχουν εκδοθεί στον συγκεκριμένο πελάτη, το Σύνολο της Αξίας ΦΠΑ και τον Αριθμό Παραστατικών που εκδόθηκαν.
- Εάν ένας λογαριασμός οριστεί ότι έχει Τύπο Συναλλαγής=Λιανικές Πωλήσεις, τότε όλες οι κινήσεις αυτού του λογαριασμού θα εμφανίζονται στο 2ο τμήμα (section) του XML αρχείου της Μηνιαίας ΜΥΦ. Στο τμήμα αυτό συμπεριλαμβάνονται οι κινήσεις όλων των λογαριασμών με Τύπο Συναλλαγής= Λιανικές Πωλήσεις και εμφανίζονται αθροιστικά ανά Ταμειακή Μηχανή. Δηλ. κάθε σειρά του 2<sup>ου</sup> τμήματος του αρχείου περιλαμβάνει: τον Κωδικό Ταμειακής του Taxis (ή κενό για τις Χειρόγραφες ), το Σύνολο της Καθαρής Αξίας των Λιανικών Πωλήσεων και το Σύνολο της Αξίας ΦΠΑ.
- Εάν ένας λογαριασμός οριστεί ότι έχει Τύπο Συναλλαγής=Τιμολόγια Εισροών, τότε όλες οι κινήσεις αυτού του λογαριασμού θα εμφανίζονται στο 3ο τμήμα (section) του XML αρχείου της Μηνιαίας ΜΥΦ. Στο τμήμα αυτό συμπεριλαμβάνονται οι κινήσεις όλων των λογαριασμών με Τύπο Συναλλαγής= Τιμολόγια Εισροών και εμφανίζονται αθροιστικά ανά Προμηθευτή. Δηλ. κάθε σειρά του 3<sup>ου</sup> τμήματος του αρχείου περιλαμβάνει: τον ΑΦΜ του Προμηθευτή, το Σύνολο της Καθαρής Αξίας των παραστατικών που έχουν εκδοθεί από τον συγκεκριμένο προμηθευτή, το Σύνολο της Αξίας ΦΠΑ και τον Αριθμό Παραστατικών που εκδόθηκαν.
- Εἀν ἐνας λογαριασμός οριστεἰ ὀτι ἐχει Τὑπο Συναλλαγής= Δαπἀνες μη Διασταυροὑμενες,

τότε όλες οι κινήσεις αυτού του λογαριασμού θα εμφανίζονται στο 4ο τμήμα (section) του XML αρχείου της Μηνιαίας ΜΥΦ. Στο τμήμα αυτό συμπεριλαμβάνονται οι κινήσεις όλων των λογαριασμών με **Τύπο Συναλλαγής**= Δαπάνες μη Διασταυρούμενες \* και εμφανίζονται αθροιστικά σε μία μόνο σειρά. Η σειρά αυτή του 4<sup>ου</sup> τμήματος του αρχείου περιλαμβάνει: το Σύνολο της Καθαρής Αξίας των Μη Διασταυρούμενων Δαπανών και το Σύνολο της Αξίας ΦΠΑ.

\* Ως Δαπάνες μη Διασταυρούμενες θεωρούνται εκείνες για τις οποίες έως και 31/12/13 καταχωρούσατε τη συνολική τους αξία π.χ. αποδείξεις λιανικής πώλησης από super market, βενζίνη κ.λπ.

 Με βάση τα παραπάνω, το πεδίο Τύπος Συναλλαγής πρέπει να συμπληρωθεί για όλους τους λογαριασμούς, των οποίων τις εγγραφές θέλετε να συμπεριλαμβάνετε στη Μηνιαία Κατάσταση ΜΥΦ. Σε περίπτωση που αφήσετε το πεδίο κενό, οι εγγραφές του λογαριασμού δε θα συμπεριλαμβάνονται στη Μηνιαία ΜΥΦ. Επισημαίνουμε ότι κατά την εγκατάσταση της ἑκδοσης 3.20.21 το πρόγραμμα ενημερώνει αυτόματα το πεδίο Τύπος Συναλλαγής

- a. με την τιμή «Τιμολόγια Εκροών» σε όλους τους λογαριασμούς που έχουν οριστεί ως
  Έσοδα και Περιλαμβάνονται στη ΜΥΦ.
- b. με την τιμή «Τιμολόγια Εισροών» σε όλους τους λογαριασμούς που έχουν οριστεί ως
  Έξοδα και «Περιλαμβάνονται στη ΜΥΦ.

# 1.2. Εκτύπωση Λογιστικού Σχεδίου Εφαρμογής

Στη λειτουργία «**Λογιστικό Σχέδιο Εφαρμογής**» (Έσοδα-Έξοδα/Εκτυπώσεις, Πληροφοριακές) προστέθηκε η νέα φόρμα εκτύπωσης «**Λογιστικό Σχέδιο Εφαρμογής** (**Αναλυτική**)», η οποία εξυπηρετεί τον έλεγχο του Τύπου Συναλλαγής των λογαριασμών. Χρησιμοποιήστε τη φόρμα αυτή κατά την αρχική παραμετροποίηση για να ορίσετε γρήγορα τον Τύπο Συναλλαγής σε όσους λογαριασμούς δεν έχουν αυτόματα ενημερωθεί, π.χ. λογαριασμούς Λιανικών Πωλήσεων ή Δαπανών Μη Διασταυρούμενων.

Ορίζετε ή αλλάζετε τον Τύπο Συναλλαγής, προβάλλοντας την παραπάνω εκτύπωση στην οθόνη. Στη συνέχεια, κάνοντας διπλό κλικ σε κάθε λογαριασμό εμφανίζεται η οθόνη «**Διαχείριση Λογαριασμών**» από όπου και ορίζετε Τύπο Συναλλαγής. Η όποια αλλαγή πραγματοποιείται σε μια εταιρία ισχύει αυτόματα για κάθε εταιρία του προγράμματος.

| 🔲 Πίνακες/ | Ταμειακές Μηχανές  |             |                                        |                          | X |
|------------|--------------------|-------------|----------------------------------------|--------------------------|---|
|            |                    |             | Evη                                    | μέρωση Λιανικών Πωλήσεων |   |
| Ταμ        | ειακές Μηχανές     |             | Ενημέρωση Εισροών με μη Εκπιπτόμενο ΦΠ |                          |   |
| A/A        | Περιγοριμή Κωδικός |             | αμειακής                               | Παραστατικό              | ^ |
|            | 1Χαρόγραφη         | XEIPOTPAGH  |                                        | AΛΠ                      |   |
|            | 2 TAMELAKH 1       | 31263127913 | 783                                    | Z                        | 1 |
|            | 3                  |             |                                        |                          |   |
|            | 4                  |             |                                        |                          | 1 |
|            | 5                  |             |                                        |                          |   |
|            | 6                  |             |                                        |                          |   |
|            | 7                  |             |                                        |                          |   |
|            | 8                  |             |                                        |                          |   |
|            | 9                  |             |                                        |                          |   |
|            | 10                 | _           |                                        |                          |   |
|            | 1                  | _           |                                        |                          | - |
|            | 2                  | _           |                                        |                          | - |
|            |                    | _           |                                        |                          |   |
|            | 14                 | _           |                                        |                          | - |
|            | 6                  | _           |                                        |                          |   |
|            | 7                  | _           |                                        |                          |   |
|            | 18                 | _           |                                        |                          |   |
|            | 19                 |             |                                        | 1                        | 1 |
|            | 20                 |             |                                        |                          | 1 |
|            | 21                 |             |                                        |                          | ~ |
|            |                    |             |                                        |                          |   |

### 1.3. Κωδικοποίηση Ταμειακών Μηχανών

Στο μενού «Έσοδα-Έξοδα/Πίνακες» προστέθηκε η νέα λειτουργία «Ταμειακές Μηχανές», η οποία εξυπηρετεί την κωδικοποίηση των ταμειακών μηχανών σε περιπτώσεις εταιριών με λιανικές πωλήσεις. Επισημαίνουμε ότι σε κάθε εταιρία πρέπει υποχρεωτικά να οριστεί ο κωδικός (οι) της (των) ταμειακής (ων) μηχανής (ων) που χρησιμοποιεί η εταιρία στο Taxis.

Ενεργοποιώντας τη νέα λειτουργία, εμφανίζεται λίστα με την Περιγραφή της Ταμειακής και τον Κωδικό Taxis Η πρώτη γραμμή χρησιμοποιείται για τις **Χειρόγραφες** αποδείξεις λιανικής και η περιγραφή της είναι προσυμπληρωμένη από το πρόγραμμα. Εάν η εταιρία εκδίδει χειρόγραφες ή μηχανογραφημένες (δηλ. όχι μέσω ταμειακής μηχανής) αποδείξεις, τότε εσείς πρέπει να συμπληρώσετε το πεδίο **«Κωδικός Ταμειακής»** με τη λέξη **«Χειρόγραφη**». Στις επόμενες σειρές για κάθε ταμειακή μηχανή εισάγετε μια περιγραφή και οπωσδήποτε τον κωδικό της.

Σε περίπτωση που η εταιρία κατά την Καταχώριση Κινήσεων χρησιμοποιεί παραστατικά «**Από Πίνακα**», τότε υπάρχει η δυνατότητα να συνδεθεί για κάθε ταμειακή μηχανή (και για τη χειρόγραφη) διαφορετικό παραστατικό. Κάνοντας αυτή τη σύνδεση, στο πεδίο «**Παραστατικό**», τότε αυτόματα κατά την καταχώριση κινήσεων κάθε Απόδειξη Λιανικής ή 'Ζ' θα εμφανίζεται στο αρχείο XML στο 2° τμήμα, δηλ. το τμήμα λιανικών πωλήσεων με τον σωστό κωδικό ταμειακής.

# 2. ΟΙ ΝΕΕΣ ΛΕΙΤΟΥΡΓΙΕΣ ΤΗΣ ΚΑΤΑΧΩΡΙΣΗΣ ΚΙΝΗΣΕΩΝ

Μετά την ολοκλήρωση των παραμετροποιήσεων που αναφέρθηκαν παραπάνω, μπορείτε πλέον να καταχωρείτε κανονικά τις κινήσεις σας, λαμβάνοντας υπόψη ότι στη λειτουργία «**Καταχώριση Κινήσεων**» (Έσοδα-Έξοδα/Κύριες Εργασίες) ισχύουν πλέον τα παρακάτω για τους λογαριασμούς των οποίων τις εγγραφές θέλετε να συμπεριλάβετε στη Μηνιαία Κατάσταση ΜΥΦ.

# 2.1. Κινήσεις με Λογαριασμούς που έχουν Τύπο Συναλλαγής = Τιμολόγια Εκροών

Μετά την ολοκλήρωση της καταχώρισης, το πρόγραμμα θα ενημερώσει το 1° τμήμα του ΧΜL αρχείου της Μηνιαίας Κατάστασης ΜΥΦ με την Καθαρή Αξία της εγγραφής, την Αξία ΦΠΑ, τον ΑΦΜ Πελάτη και στον Αριθμό Παραστατικού θα προσθέσει την τιμή +1.

#### Ιδιαίτερη ΠΡΟΣΟΧΗ πρέπει να δοθεί στις παρακάτω ειδικές περιπτώσεις:

- a. Σε περίπτωση που σε κάποιο παραστατικό πρέπει να χρησιμοποιήσετε περισσότερους από έναν λογαριασμούς, π.χ. Τιμολόγιο πώλησης με παραπάνω από 1 συντελεστή ΦΠΑ, τότε όλοι οι λογαριασμοί πρέπει να καταχωρηθούν στην ίδια εγγραφή (κίνηση), ώστε το πρόγραμμα να προσθέσει ως Αριθμό Παραστατικού την τιμή +1. Διαφορετικά, θα προστεθούν στον Αριθμό Παραστατικού τόσα παραστατικά, όσα και οι κινήσεις που έχετε καταχωρήσει για το συγκεκριμένο παραστατικό
- Σε περίπτωση πιστωτικών παραστατικών, πρέπει η Καθαρή Αξία κα η Αξία ΦΠΑ να καταχωρηθούν με αρνητικές τιμές.

# 2.2. Κινήσεις με λογαριασμούς που έχουν Τύπο Συναλλαγής= Λιανικές Πωλήσεις

# 2.2.1. Σε εταιρίες που χρησιμοποιούν Είδος Παραστατικού=Κείμενο

### Εταιρίες με μία Ταμειακή Μηχανή

Στην περίπτωση εταιρίας που έχει μία μόνο ταμειακή μηχανή (όπως περιγράφεται παραπάνω στην ενότητα «*Κωδικοποίηση Ταμειακών Μηχανών*»), τότε όλες οι εγγραφές των λογαριασμών Λιανικών Πωλήσεων θα εμφανίζονται αυτόματα στο 2° τμήμα του XML αρχείου της Μηνιαίας ΜΥΦ, στον συγκεκριμένο Κωδικό της Ταμειακής.

### Εταιρίες με περισσότερες Ταμειακές Μηχανές

Στην περίπτωση εταιρίας που έχει παραπάνω από μία ταμειακή μηχανή, ή μία ταμειακή μηχανή και χειρόγραφες αποδείξεις, τότε κατά την καταχώρηση της κίνησης, πατώντας **Enter** στο πεδίο **«Αξία ΦΠΑ»**, εμφανίζεται ένα παράθυρο για να επιλέξετε τον Κωδικό της Ταμειακής. Επιλέγοντας κωδικό και πατώντας **Esc**, αυτόματα η εγγραφή εμφανίζεται στο 2° τμήμα του XML αρχείου της Μηνιαίας ΜΥΦ, με **«Κωδικό Ταμειακής»** αυτόν που επιλέχθηκε.

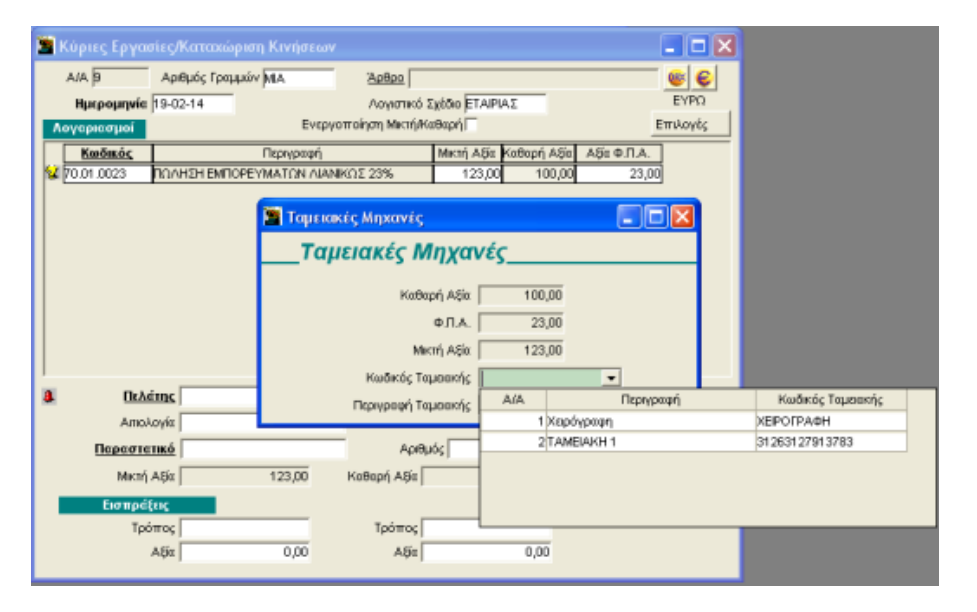

# 2.2.2. Σε εταιρίες που χρησιμοποιούν Είδος Παραστατικού=Από Πίνακα

### Ταμειακές Μηχανές συνδεδεμένες με Παραστατικό

Στην περίπτωση που έχει συνδεθεί για κάθε Ταμειακή Μηχανή και ένα ξεχωριστό Παραστατικό, (όπως περιγράφεται παραπάνω στην ενότητα «*Κωδικοποίηση Ταμειακών Μηχανών*»), τότε όλες οι εγγραφές των λογαριασμών Λιανικών Πωλήσεων θα εμφανίζονται αυτόματα στο 2° τμήμα του XML αρχείου της Μηνιαίας ΜΥΦ, στον Κωδικό της Ταμειακής με τον οποίο είναι συνδεδεμένο το παραστατικό της εγγραφής.

#### Ταμειακές Μηχανές χωρίς σύνδεση με Παραστατικό

Στην περίπτωση που για μία ταμειακή δεν υπάρχει σύνδεση με κάποιο παραστατικό, πατώντας **Enter** στο πεδίο «**Αξία ΦΠΑ**», εμφανίζεται ένα παράθυρο για να επιλέξετε τον Κωδικό της Ταμειακής. Επιλέγοντας κωδικό και πατώντας **Esc**, αυτόματα η εγγραφή εμφανίζεται στο 2° τμήμα του XML αρχείου της Μηνιαίας ΜΥΦ, με «**Κωδικό Ταμειακής**» αυτόν που επιλέχθηκε.

# 2.3. Κινήσεις με Λογαριασμούς που ἑχουν Τὑπο Συναλλαγής = Τιμολόγια Εισροών

Μετά την ολοκλήρωση της καταχώρισης, το πρόγραμμα θα ενημερώσει το 3° τμήμα του ΧΜL αρχείου της Μηνιαίας Κατάστασης ΜΥΦ με την Καθαρή Αξία της εγγραφής, την αξία ΦΠΑ, τον ΑΦΜ Προμηθευτή και στον Αριθμό Παραστατικού θα προσθέσει την τιμή +1.

| 🖀 Κύριες Εργασίες/Κα | ταχώριση Κινήσεων  |                        |                  | 🛛           |  |  |  |
|----------------------|--------------------|------------------------|------------------|-------------|--|--|--|
| Α/Α 🦻 Αριθμά         | ίς Γραμμών ΜΑ      | Άρθρο                  |                  |             |  |  |  |
| Ημερομηνία 19-02-1   | 4                  | Λογιστικό Σχέδιο Γ     | ENIKO            | EYPO        |  |  |  |
| Λογοριασμοί          | Ενεργ              | νοποίηση Μικτή/Καθαρή∏ | Επιλογές         |             |  |  |  |
| Κωδικός              | Περιγραφή          | Μικτή                  | Αξία Καθαρή Αξία | Αξίε Φ.Π.Α. |  |  |  |
| ₩ 64.00.0012 EE0ΔA   | ΔΙΑΦΟΡΑ ΧΔΕ ΜΕ ΜΥΦ | (TAPOXIES YTHP 12      | 23,00 123,00     | 0,00        |  |  |  |
|                      |                    |                        | (C)              |             |  |  |  |
|                      | τισροή με μη τκι   | ειπτομένο Φ.Π.Α.       |                  |             |  |  |  |
|                      | Μη Εκπιπ           | ττόμενο Φ.Π.Α          | 4                |             |  |  |  |
|                      | 4.05-0             |                        |                  |             |  |  |  |
|                      | Αξια Γ             |                        | 3,00             |             |  |  |  |
|                      | Καθαρή Αδίι 100,00 |                        |                  |             |  |  |  |
|                      |                    | Ф.П.А.   🧧             | 3,00             |             |  |  |  |
| 🚨 Προμηθεντής        |                    |                        |                  |             |  |  |  |
| Απολογία             |                    |                        |                  |             |  |  |  |
| Παραστατικό          |                    | Αριθμός                |                  |             |  |  |  |
| Μικτή Αξία           | 123,00             | Καθαρή Αξία            | 123,00           | D.П.A. 0,00 |  |  |  |
| Πληρωμές             |                    |                        |                  |             |  |  |  |
| Τρόπος               |                    | Τρόπος                 |                  |             |  |  |  |
| Ağı                  | 0,00               | Ağı                    | 0,00             |             |  |  |  |
|                      |                    |                        |                  |             |  |  |  |

Σε περίπτωση που ο ΦΠΑ δεν εκπίπτεται π.χ. τιμολόγια εστιατόριων, βενζίνης μη επαγγελματικών αυτοκινήτων κ.λπ., πατώντας **Enter** στο πεδίο «**Αξία ΦΠΑ**», εμφανίζεται ένα παράθυρο για να πληκτρολογήσετε την Καθαρή Αξία και την Αξία ΦΠΑ που θα συμπεριληφθεί στη ΜΥΦ. Πατώντας **Esc**, το XML αρχείο της Μηνιαίας ΜΥΦ ενημερώνεται με την Καθαρή Αξία και την Αξία ΦΠΑ που πληκτρολογήθηκε στο παράθυρο και όχι με την Καθαρή Αξία και την Αξία ΦΠΑ της εγγραφής.

Σημείωση: Σε περίπτωση που για την κάλυψη της παραπάνω περίπτωσης έχετε δημιουργήσει 2 λογαριασμούς έναν για την καθαρή αξία και έναν για την αξία ΦΠΑ μπορείτε να συνεχίσετε με αυτόν τον τρόπο τις καταχωρήσεις, όμως για την ενημέρωση της Μηνιαίας Κατάστασης ΜΥΦ θα πρέπει κατά την καταχώρηση στο πεδίο **«Αξία ΦΠΑ»** του λογαριασμού τον οποίο στο πεδίο Τύπος Συναλλαγής έχετε ορίσει **«Τιμολόγια Εισροών»**, να πατήσετε enter και στο παράθυρο που εμφανίζεται να καταχωρήσετε την Καθαρή Αξία και την Αξία ΦΠΑ του παραστατικού.

#### Ιδιαίτερη ΠΡΟΣΟΧΗ πρέπει να δοθεί στις παρακάτω ειδικές περιπτώσεις:

- a. Σε περίπτωση που σε κάποιο παραστατικό πρέπει να χρησιμοποιήσετε περισσότερους από έναν λογαριασμούς, τότε όλοι οι λογαριασμοί πρέπει να καταχωρηθούν στην ίδια εγγραφή (κίνηση), ώστε το πρόγραμμα να προσθέσει ως Αριθμό Παραστατικού την τιμή +1. Διαφορετικά, θα προστεθούν στον Αριθμό Παραστατικού τόσα παραστατικά, όσα και οι κινήσεις που έχετε καταχωρήσει για το συγκεκριμένο παραστατικό.
- b. Σε περίπτωση πιστωτικών παραστατικών, πρέπει η Καθαρή Αξία κα η Αξία ΦΠΑ να καταχωρηθούν με αρνητικές τιμές.
- c. Σε περίπτωση που ο προμηθευτής εξαιρείται από την υποχρέωση υποβολής XML αρχείου Μηνιαίας Κατάστασης ΜΥΦ, πχ. Συνδρομές σε επαγγελματικές οργανώσεις, εισιτήρια μεταφορικών μέσων κ.λπ. τότε κατά τη δημιουργία του προμηθευτή, στη «Διαχείριση Προμηθευτών», πρέπει να επιλέξετε στο πεδίο «Υπόχρεος ΜΥΦ» την τιμή «ΟΧΙ».

# 2.4. Κινήσεις με Λογαριασμούς που έχουν Τύπο Συναλλαγής = Δαπάνες μη Διασταυρούμενες

Μετά την ολοκλήρωση της καταχώρισης, το πρόγραμμα θα ενημερώσει το 4° τμήμα του XML αρχείου της Μηνιαίας Κατάστασης ΜΥΦ με την Καθαρή Αξία της εγγραφής, την αξία ΦΠΑ.

Στην περίπτωση που ο ΦΠΑ δεν εκπίπτεται, πατώντας **Enter** στην «**Αξία ΦΠΑ**», εμφανίζεται ένα παράθυρο για να πληκτρολογήσετε την Καθαρή Αξία και την Αξία ΦΠΑ που θα συμπεριληφθεί στη ΜΥΦ. Πατώντας **Esc**, το XML αρχείο της Μηνιαίας ΜΥΦ ενημερώνεται με την Καθαρή Αξία και την Αξία ΦΠΑ που πληκτρολογήθηκε στο παράθυρο και όχι με την Καθαρή Αξία και την Αξία ΦΠΑ της εγγραφής.

# 3. Η ΔΙΑΧΕΙΡΙΣΗ ΤΩΝ ΠΑΛΑΙΩΝ ΕΓΓΡΑΦΩΝ

Για τη διαχείριση των εγγραφών από 1/1/2014 για τις οποίες πρέπει επίσης να υποβληθεί Μηνιαία Κατάσταση ΜΥΦ σε μορφή xml αρχείου, έχουν προστεθεί στο πρόγραμμα δύο νέες λειτουργίες, οι οποίες σας δίνουν τη δυνατότητα της αυτόματης ενημέρωσης των κινήσεων που έχουν ήδη καταχωρηθεί. Πρόκειται για την **«Ενημέρωση Λιανικών Πωλήσεων»** με την οποία αντιστοιχίζονται οι εγγραφές Λιανικών Πωλήσεων με έναν Κωδικό Ταμειακής και την **«Ενημέρωση Εισροών με μη Εκπιπτόμενο ΦΠΑ**» με την οποία καθορίζονται οι αξίες που θα εμφανιστούν στο αρχείο της Μηνιαίας ΜΥΦ. Για να πραγματοποιηθεί η αυτόματη ενημέρωση, είναι απαραίτητο να έχουν ολοκληρωθεί η Παραμετροποίηση του Λογιστικού Σχεδίου και η Κωδικοποίηση Ταμειακής που αναφέρονται στις ενότητες 1.2 και 1.3.

### 3.1. Ενημέρωση Λιανικών Πωλήσεων

Επιλέγοντας από το βασικό μενού **«Έσοδα-Έξοδα/Πίνακες/Ταμειακές Μηχανές»** και κάνοντας κλικ στο κουμπί **«Ενημέρωση Λιανικών Πωλήσεων**» εμφανίζονται όλες οι εγγραφές από 1/1/2014, οι οποίες έχουν γίνει με λογαριασμούς που έχουν «Τύπο Συναλλαγής = Λιανικές Πωλήσεις» και δεν έχουν Κωδικό Ταμειακής.

|     | Ιίνακες/Τα                | μειακές                  | Μηχαν          | ές             |                           | Evn             | <br>μέρωση Διανικών Πωλήσεων |      |          |            |             |        |                |     |
|-----|---------------------------|--------------------------|----------------|----------------|---------------------------|-----------------|------------------------------|------|----------|------------|-------------|--------|----------------|-----|
|     | _Ταμει                    | ακές                     | Μηχ            | (ανές_         |                           | Ενημέρωσ        | η Εισροών με μη Εκπιπτόμενο  | ΦΠΑ  |          |            |             |        |                |     |
|     | A/A                       | Περιγραφή Κωδικός Ταμεια |                |                | ιδικός Ταμειακής          | Παραστατικό     | ^                            |      |          |            |             |        |                |     |
| 1 1 | 10                        | (ειρόγραφη ΧΕΙΡΟΓΡΑΦΗ    |                | ГРАФН          |                           |                 |                              |      |          |            |             |        |                |     |
|     | 21                        | A                        |                |                |                           | 107010700       | 1                            |      |          |            |             |        |                |     |
|     | 3                         | Ενημ                     | ιέρωση         | Λιανικών       | Πωλήσεω                   |                 |                              |      |          |            |             |        |                |     |
| -   | 4                         | A                        | VA.            | Ημ/νία         | Κωδ. Πελά                 | η               | Επωνυμία                     | Παρ  | αστατικό | Μικτή Αξία | Καθαρή Αξία | Ф.П.А. | Κωδ. Ταμειακής |     |
|     | c                         |                          | 307            | -01-14         | 30                        | ΗΜΕΡΗΣΙΕΣ ΕΙΣΙ  | TPAΞEIΣ                      | Z 92 |          | 5,00       | 4,07        | 0,93   | -              | Í - |
|     | 7                         |                          | 307            | -01-14         | 30                        | ΗΜΕΡΗΣΙΕΣ ΕΙΣΙ  | TPAEEIS                      | Z 92 |          | 5,00       | 4,06        | 0,94   |                |     |
|     | 8                         |                          | 408            | -01-14         | 30                        | ΗΜΕΡΗΣΙΕΣ ΕΙΣΙ  | ΗΜΕΡΗΣΙΕΣ ΕΙΣΠΡΑΞΕΙΣ         |      |          | 31,00      | 25,20       | 5,80   |                | 4   |
|     | 9                         |                          | 408            | -01-14         | 30                        | ΗΜΕΡΗΣΙΕΣ ΕΙΣΙ  | ΙΜΕΡΗΣΙΕΣ ΕΙΣΠΡΑΞΕΙΣ Ζ       |      |          | 10,00      | 8,13        | 1,87   |                | 4   |
|     | 10                        |                          | 510            | -01-14         | 30                        | ΗΜΕΡΗΣΙΕΣ ΕΙΣΙ  | ΕΡΗΣΙΕΣ ΕΙΣΠΡΑΞΕΙΣ Ζ 94      |      | Z 94     |            | 8,13        | 1,87   |                |     |
|     | 11                        | 11 611-01-14 30 HMEPH2I  |                | HMEPHZIEZ EIZI | IEPHZIEZ EIZI PALEIZ Z 95 |                 | 7.05 2.0                     |      | 8,13     | 1,87       |             | 1      |                |     |
|     | 12                        |                          | 731            | 01 14          | 30                        | HMEPH ZIEZ EIZI | PAIEZ                        | 7.95 |          | 5,00       | 4.07        | 0,50   |                | 1   |
|     | 13 191-61-14 po pimerital |                          | Incritaica cia | F0.06          | 2.00                      |                 | 3,00                         | 4,01 | 0,00     |            | •           |        |                |     |
|     | 14                        |                          |                |                |                           |                 |                              |      |          |            |             |        |                |     |
|     | 15                        | - 11                     |                |                |                           |                 |                              |      |          |            |             |        |                |     |
|     | 10                        | - 11                     |                |                |                           |                 |                              |      |          |            |             |        |                |     |
| L F | 18                        |                          |                |                |                           |                 |                              |      |          |            |             |        |                |     |
|     | 19                        |                          |                |                |                           |                 |                              |      |          |            |             |        |                |     |
|     | 20                        |                          |                |                |                           |                 |                              |      |          |            |             |        |                |     |
|     | 21                        |                          |                |                |                           |                 |                              |      |          |            |             |        |                |     |
|     |                           |                          |                |                |                           |                 |                              |      |          |            |             |        |                |     |
|     |                           |                          |                |                |                           |                 |                              |      |          |            |             |        |                |     |
|     |                           | Ľ                        |                |                |                           |                 | _ /                          | 1    |          |            | 1           |        |                |     |
|     |                           |                          |                |                |                           |                 | Ενημερωση                    | ]    |          | Акиро      |             |        |                |     |

#### • Σε εταιρίες που χρησιμοποιούν Είδος Παραστατικού =Κείμενο

Εάν η εταιρία έχει μία μόνο Ταμειακή (δηλ. έχει συμπληρωθεί μόνο σε μία σειρά Κωδικός Ταμειακής), τότε το πρόγραμμα <u>θα συμπληρώσει αυτόματα</u> τον συγκεκριμένο Κωδικό Ταμειακής στον πίνακα των Ταμειακών Μηχανών.

Εάν η εταιρία έχει περισσότερες από μία Ταμειακές, τότε ο Κωδικός Ταμειακής στον οποίο αναφέρεται η συγκεκριμένη εγγραφή πρέπει <u>να συμπληρωθεί χειροκίνητα</u> από το χρήστη.

Σε εταιρίες που χρησιμοποιούν Είδος Παραστατικού = Από Πίνακα
 Εάν η εταιρία έχει μία μόνο Ταμειακή, τότε το πρόγραμμα θα συμπληρώσει αυτόματα τον συγκεκριμένο Κωδικό Ταμειακής στον πίνακα των Ταμειακών Μηχανών.

Εἀν η εταιρία ἐχει περισσότερες από μία Ταμειακἐς, τότε ο Κωδικός της Ταμειακἡς συμπληρώνεται αυτόματα μόνο για εκείνες τις εγγραφἐς που ἐχουν γίνει με παραστατικό συνδεδεμἐνο με Ταμειακἡ. Για τις υπόλοιπες εγγραφἐς ο Κωδικός Ταμειακἡς πρἑπει να συμπληρωθεί χειροκἰνητα από το χρήστη.

Κάνοντας κλικ στο κουμπί «**Ενημέρωση**» θα ενημερωθούν όλες οι εγγραφές Λιανικών Πωλήσεων στις οποίες έχει οριστεί κάποιος Κωδικός Ταμειακής.

Κάνοντας κλικ στο κουμπί «Άκυρο» δεν πραγματοποιείται καμία ενημέρωση.

Επιπλέον, έχετε τη δυνατότητα να κάνετε ταξινόμηση των εγγραφών σας (ανά Ημερομηνία. Παραστατικό κλπ.) κάνοντας απλώς κλικ στην αντίστοιχη επικεφαλίδα.

#### ΠΡΟΣΟΧΗ:

Η παραπάνω εργασία δεν είναι υποχρεωτική. Σε περίπτωση που δεν αντιστοιχίσετε τις Λιανικές Πωλήσεις με κάποιον Κωδικό Ταμειακής, οι μη αντιστοιχισμένες εγγραφές θα εμφανιστούν στο XML αρχείο χωρίς Κωδικό Ταμειακής, το οποίο είναι αποδεκτό από το Ταχίς κατά τους πρώτους μήνες υποβολής της Μηνιαίας ΜΥΦ στη νέα μορφή.

# 3.2. Ενημέρωση Εισροών με μη Εκπιπτόμενο ΦΠΑ

Επιλέγοντας από το βασικό μενού **«Ἐσοδα-Ἐξοδα/Πίνακες/Ταμειακές Μηχανές»** και κἀνοντας κλικ στο κουμπί **«Ενημέρωση Εισροών με μη Εκπιπτόμενο ΦΠΑ»** εμφανίζονται όλες οι εγγραφές από 1/1/2014, οι οποίες έχουν γίνει με λογαριασμούς που έχουν «Τὑπο Συναλλαγής =Τιμολόγια Εισροών» ή «Δαπἀνες μη Διασταυρούμενες» και των οποίων η Αξία ΦΠΑ είναι «Μηδέν».

| Ev | Ενημέρωση Εισροών με μη Εκπιπτόμενο ΦΠΑ |          |            |                  |             |                   |                    |               |               |            |  |  |  |
|----|-----------------------------------------|----------|------------|------------------|-------------|-------------------|--------------------|---------------|---------------|------------|--|--|--|
|    |                                         |          |            |                  |             |                   |                    |               |               |            |  |  |  |
| L  | Κωδ. Λ                                  | ύοιμολγο |            | Μκτή/Καθαρή Αξίε | % Ф.П.А.    |                   |                    |               |               |            |  |  |  |
| L  |                                         |          |            |                  |             |                   |                    |               |               |            |  |  |  |
| L  |                                         |          | A          | νώκτηση Υπο      | ιλογισμός   |                   |                    |               |               |            |  |  |  |
|    | A/A                                     | Ημλήε    | Κωδ. Προμ. | Επωνυμία         | Παραστατικό | Αξία Παραστατικού | Καθαρή Αξία Μ.Υ.Φ. | Ф.П.А. М.Ү.Ф. | Κωδ. Λογ/σμού |            |  |  |  |
|    | 2                                       | 03-01-14 | 51         | ALONE WE AVU     | AAD 74041   | 16,26             |                    |               | 8500          | <u>ALA</u> |  |  |  |
|    | e                                       | 13-01-14 | 51         | ΑΓΟΡΕΣ ΜΕ ΑΛΠ    | AAD 63948   | 16,26             |                    |               | 8500          | 0AI0       |  |  |  |
|    | 7                                       | 15-01-14 | 51         | ΑΓΟΡΕΣ ΜΕ ΑΛΠ    | AAD 65094   | 24,39             |                    |               | 6500          | 0IA0       |  |  |  |
|    | 6                                       | 29-01-14 | 51         | ALONEZ WE AVU    | АЛЛ 83654   | 16,26             |                    |               | 8500          | 0.A.O      |  |  |  |
| Г  |                                         |          |            |                  |             |                   |                    |               |               |            |  |  |  |
|    |                                         |          |            |                  |             |                   |                    |               |               |            |  |  |  |
|    |                                         |          |            |                  |             |                   |                    |               |               |            |  |  |  |
|    |                                         |          |            |                  |             |                   |                    |               |               |            |  |  |  |
|    |                                         |          |            |                  |             |                   |                    |               |               |            |  |  |  |
|    |                                         |          |            |                  |             |                   |                    |               |               |            |  |  |  |
|    |                                         |          |            |                  |             |                   |                    |               |               |            |  |  |  |
|    |                                         |          |            |                  |             |                   |                    |               |               |            |  |  |  |
|    |                                         |          |            |                  |             |                   |                    |               |               |            |  |  |  |
|    |                                         |          |            |                  |             |                   |                    |               |               |            |  |  |  |
|    |                                         |          |            |                  |             |                   |                    |               |               |            |  |  |  |
|    |                                         |          |            |                  |             |                   |                    |               |               |            |  |  |  |
|    |                                         |          |            |                  |             |                   |                    |               |               |            |  |  |  |
|    |                                         |          |            |                  |             |                   |                    |               |               |            |  |  |  |
| 1  |                                         |          |            |                  |             |                   |                    |               |               | 2          |  |  |  |
|    |                                         |          |            |                  |             |                   |                    |               |               |            |  |  |  |
|    |                                         |          |            | Ενημέρωση        | 1           | Акиро             |                    |               |               |            |  |  |  |
|    |                                         |          |            |                  |             |                   |                    |               |               |            |  |  |  |

Σε όλες αυτές τις εγγραφές πρέπει να συμπληρωθεί η «**Καθαρή Αξία ΜΥΦ**» και η «**Αξία ΦΠΑ ΜΥΦ**» που θα εμφανιστούν στο XML αρχείο της Μηνιαίας ΜΥΦ.

Εφόσον συμπληρωθούν τα παραπάνω πεδία «Καθαρή Αξία ΜΥΦ» και «Αξία ΦΠΑ ΜΥΦ» πατάτε την ένδειξη «Ενημέρωση» και θα ενημερωθούν οι εγγραφές για τη σωστή αποστολή του αρχείου xml.

Κάνοντας κλικ στο κουμπί «Άκυρο» δεν πραγματοποιείται καμία ενημέρωση.

Τέλος, έχετε τη δυνατότητα να κάνετε ταξινόμηση των εγγραφών σας (ανά Ημερομηνία, Παραστατικό κ.λπ.) κάνοντας απλώς κλικ στην αντίστοιχη επικεφαλίδα.